## INSTRUKCJA PAROWANIA OPASKI HEY+BAND 1S Z APLIKACJĄ

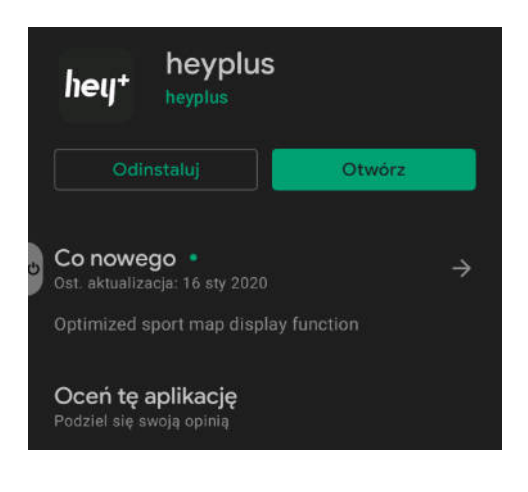

| 16:37 ► 🖁 |                              | 11 18 년 역 4( 56% 율 |   |  |  |  |
|-----------|------------------------------|--------------------|---|--|--|--|
| <         | Wybierz aktualny kraj/region |                    |   |  |  |  |
|           | Szukaj                       |                    | 0 |  |  |  |
| 5         | aj Mi                        |                    |   |  |  |  |
| V         | iệt Nam                      |                    |   |  |  |  |
| lt        | nlin                         |                    |   |  |  |  |
| U         | nited Kingdom                |                    |   |  |  |  |
| z         |                              |                    |   |  |  |  |
| 4         | 国大陆                          |                    |   |  |  |  |
| 4         | 國台灣                          |                    |   |  |  |  |
|           | bile                         |                    |   |  |  |  |
| 4         | 调香港                          |                    |   |  |  |  |
| 4         | 國渡門                          |                    |   |  |  |  |
|           | $\triangleleft$              | 0                  |   |  |  |  |

1. W celu sparowania zegarka Hey+band 1S zainstaluj aplikację **heyplus** ze sklepu Google Play lub Huawei AppGallery.

2. Po uruchomieniu aplikacji przejdź do rejestracji nowego konta. Jako region wybierz pierwszą pozycję pod literą **Z (Chiny kontynentalne)**.

Wybranie innego regionu (np. Polski) spowoduje aktywowanie blokady regionalnej, sparowanie opaski nie będzie wtedy możliwe.

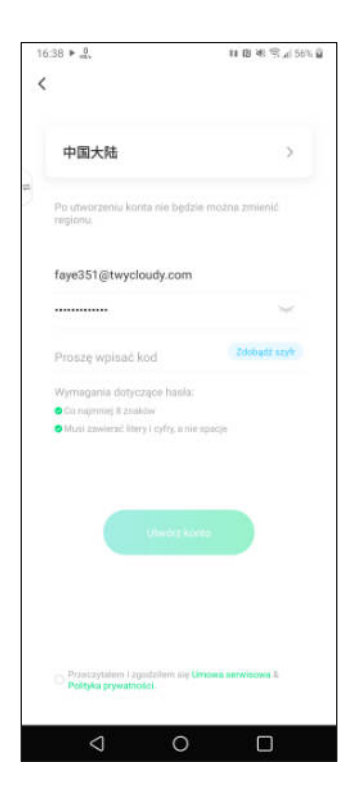

|                 | Urząd                   | Izenie          |        |
|-----------------|-------------------------|-----------------|--------|
| Wybier          | z urządzenie, które obc | sesz powiązać   |        |
| <sup>#</sup> he | yplus zegarek           |                 |        |
|                 | hey hey                 | yplus opaska 19 | S NFC  |
|                 | Zespół heyplus          |                 | )      |
| Deam            | M.<br>Concept           | Urzydzenie      | Profil |

3. Dokończ rejestrację poprzez podanie adresu e-mail i hasła. Następnie naciśnij przycisk **"Zdobądź szyfr"**. Na podany wcześniej adres e-mail wysłany zostanie kod, który należy przepisać do wskazanego okienka. Po wszystkim potwierdź akceptację regulaminu i utwórz konto. 4. Po zalogowaniu przejdź do zakładki "Urządzenie", a następnie wybierz drugą pozycję (heyplus opaska 1S NFC). Aplikacja wyszuka dostępne w pobliżu opaski. Po wybraniu właściwej, opaska wyświetli komunikat (po chińsku) z prośbą o potwierdzenie parowania- zrób to za pomocą dużego, zielonego przycisku.

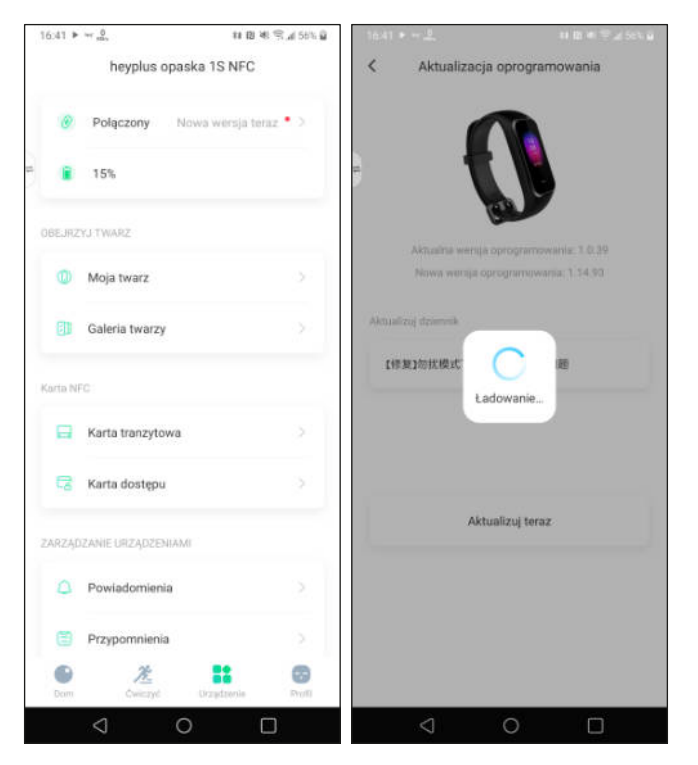

5. Ponownie przejdź do sekcji "Urządzenie", następnie wybierz pozycję "Połączony". Aplikacja zaproponuje aktualizację oprogramowania opaski, potwierdź ją. **Bateria musi być w tym momencie naładowana na minimum 20%.** Aktualizacja jest konieczna do zmiany języka opaski. Proces ten potrwa maksymalnie 15 minut. Podczas aktualizacji opaska musi znajdować się blisko telefonu, przerwanie tego procesu może spowodować uszkodzenie urządzenia.

| 17:11 桑 | : ► == 23<br>101    | 88 (B) ¥I ≅ A( 68% <b>Q</b> | 17 | 7:11 ∉ ▶ ~ 1.            | 88 18 WI 🗟 🔏 68% 🖗     |
|---------|---------------------|-----------------------------|----|--------------------------|------------------------|
|         | heyplus opaska      | 1S NFC                      | <  | heyplus opas             | ka 1S NFC              |
|         | Połączony           | 3.                          |    | <b>Język</b> Up          | roszczony chiński >    |
|         | 35%                 |                             |    | Znajdź zespół            | Znajdować              |
| BEJRZ   | YJ TWARZ            |                             | 1  | Zrestartuj zespół        | Ponowne<br>uruchomieni |
| ٩       | Moja twarz          | 2                           | IN | FORMACJE O URZĄDZENIU    |                        |
| 80      | Galeria twarzy      | >                           |    | Wersja oprogramowania    | 1.14.93 >              |
| Karta N |                     |                             |    | Adres MAC                | 9CF6/DD/34/24F2        |
| H       | Karta tranzytowa    | >                           |    | Identyfikator urzadzenia | 367886                 |
| 6       | Karta dostępu       | 2                           | SI | ERWIS I WSPARCIE         |                        |
| ZARZĄD  | IZANIE URZĄDZENIAMI |                             |    | Często zadawane pytani   | a >                    |
| ۵       | Powiadomienia       | 2                           | l  | Pytanie zwrotne          |                        |
| ۲       | Przypomnienia       | 2                           |    |                          |                        |
| Dom     | Cwiczyd On          | ngtronia Profil             | 1  | Usuń urzą                | dzenie                 |
|         | 0 0                 |                             |    | 0                        |                        |

6. Po zakończeniu aktualizacji ponownie przejdź do sekcji "Urządzenie", a następnie do pozycji "Połączony". Tym razem wyświetli się pozycja "Język". Przejdź do niej.

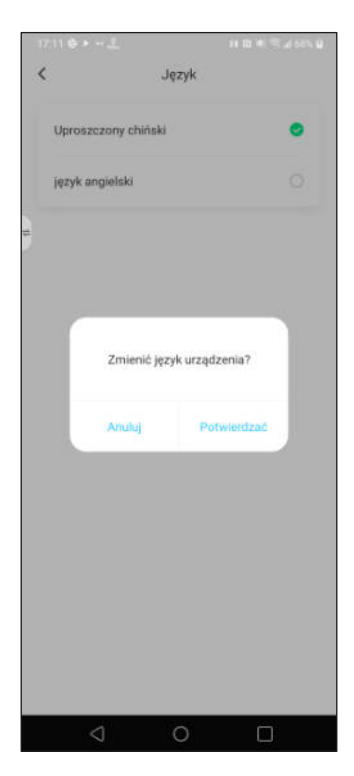

7. Zostanie wyświetlona lista dostępnych języków, wybierz z niej angielski. Urządzenie nie wspiera języka polskiego. Po potwierdzeniu operacji opaska zostanie zrestartowana.